Abrir o programa de gerenciamento de certificados disponibilizado pela Serasa. Escolher a opção visualizar informações do Token

| 🤶 SafeNet Aut | thentication Client Tools               |
|---------------|-----------------------------------------|
| Safe          | eNet.                                   |
| The Frank     | SafeNet Authentication Client 🧔 🤢 i ? 🏦 |
|               |                                         |
|               | Modificar o nome do Token               |
|               | **** Modificar senha do Token           |
|               | Desbloquear Token                       |
|               | Limpar Token                            |
|               | Visualizar informações do Token         |
|               | Desconectar SafeNet eToken Virtual      |
|               |                                         |
|               | www.safenet-inc.com                     |

Selecione a opção certificados do Usuário

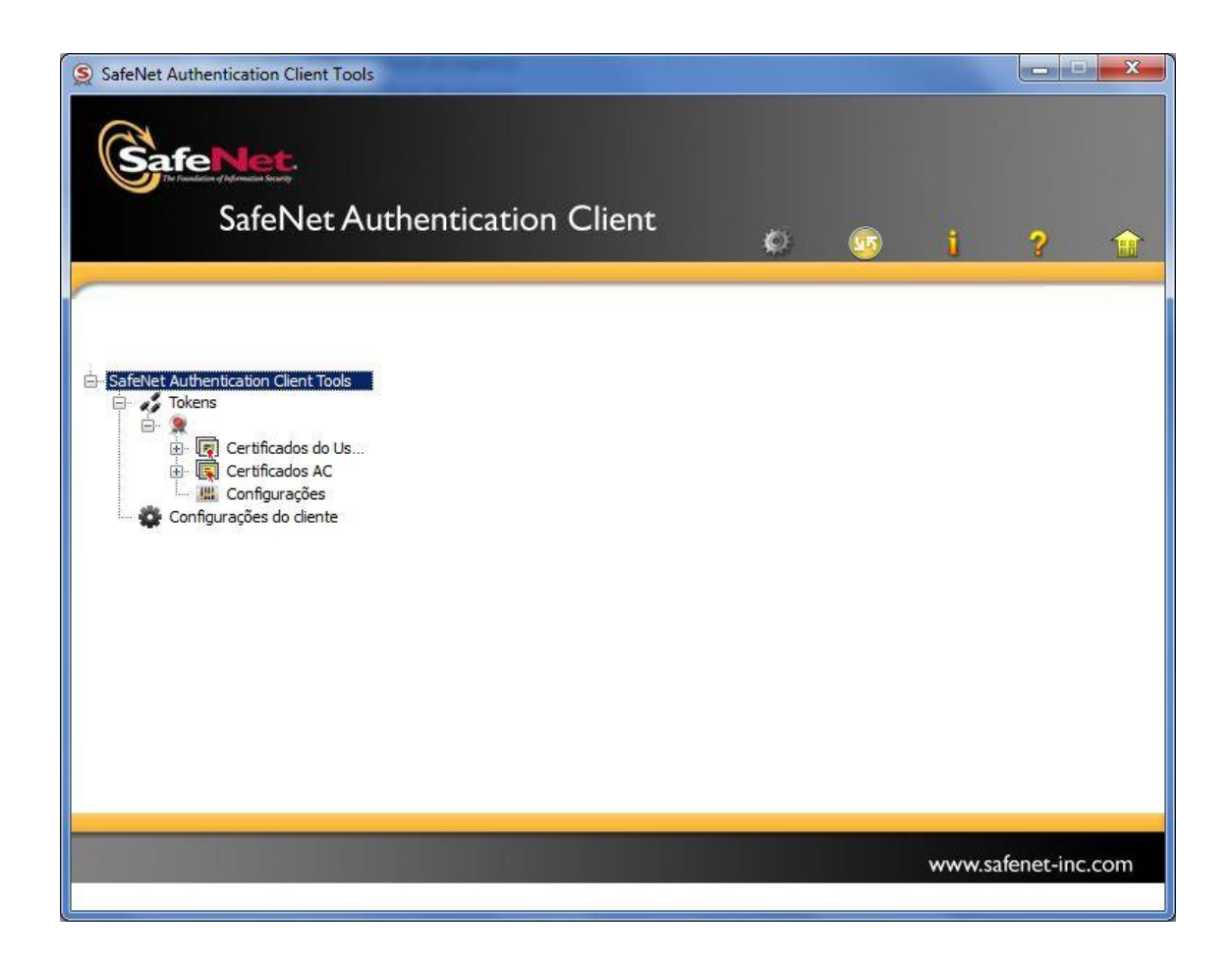

Selecione o certificado que deseja exportar.

Clique com o botão direito do mouse.

| SafeNet Authentication Client Tool    | s<br>uthentication Client  |                                                                  |
|---------------------------------------|----------------------------|------------------------------------------------------------------|
|                                       |                            |                                                                  |
| . SafeNet Authentication Client Tools | Dados do Certicado         |                                                                  |
| in Salenet Addiendcadon client roois  | Número de série            | 35 7b 93 24 73 18 93 c0                                          |
|                                       | Emitido para               | ALESSANDRA PEREIRA MASSO:85738484991                             |
| 🗍 🗐 Certificados do Us                | Emitido por                | AC SERASA RFB v1                                                 |
| ALESSANDRA                            | Válido de                  | 03/09/2010                                                       |
| 😥 属 Certificados AC                   | Válido até                 | 03/08/2012                                                       |
| Configurações                         | Finalidades pretendidas    | Autenticação do Cliente,E-mail Seguro                            |
| 🔤 🎇 Configurações do cliente          |                            |                                                                  |
|                                       | Dados da Chave Privada     |                                                                  |
|                                       | Tamanho da chave           | 1024 bits                                                        |
|                                       | Nome do Container          | 0b1028b2-621c-4099-8c1d-4b883c477a56                             |
|                                       | Módulos                    | c2 6a 5e 8c 99 30 3b db a1 fa 71 68 64 e6 c3 e7 d2 18 88 99 94 6 |
|                                       | Especificação da chave     | AT_KEYEXCHANGE                                                   |
|                                       | Recipiente da chave padrão | Sim                                                              |
|                                       |                            |                                                                  |
|                                       |                            | www.safenet-inc.com                                              |

Escolha a aba DETALHES e em seguida clique em COPIAR PARA ARQUIVO

|                                                        | •                                                                |  |
|--------------------------------------------------------|------------------------------------------------------------------|--|
| Campo                                                  | Valor                                                            |  |
| Versão                                                 | V3<br>35 7b 93 24 73 18 93 c0                                    |  |
| Algoritmo de assinatura<br>Algoritmo de hash de assina | sha 1RSA<br>sha 1<br>AC SERASA RFB v 1, Secretari                |  |
| Válido a partir de                                     | terça-feira, 9 de março de 201<br>quinta-feira, 8 de março de 20 |  |
|                                                        |                                                                  |  |
|                                                        |                                                                  |  |

Clique em avançar e escolha e escolha a opção conforme abaixo:

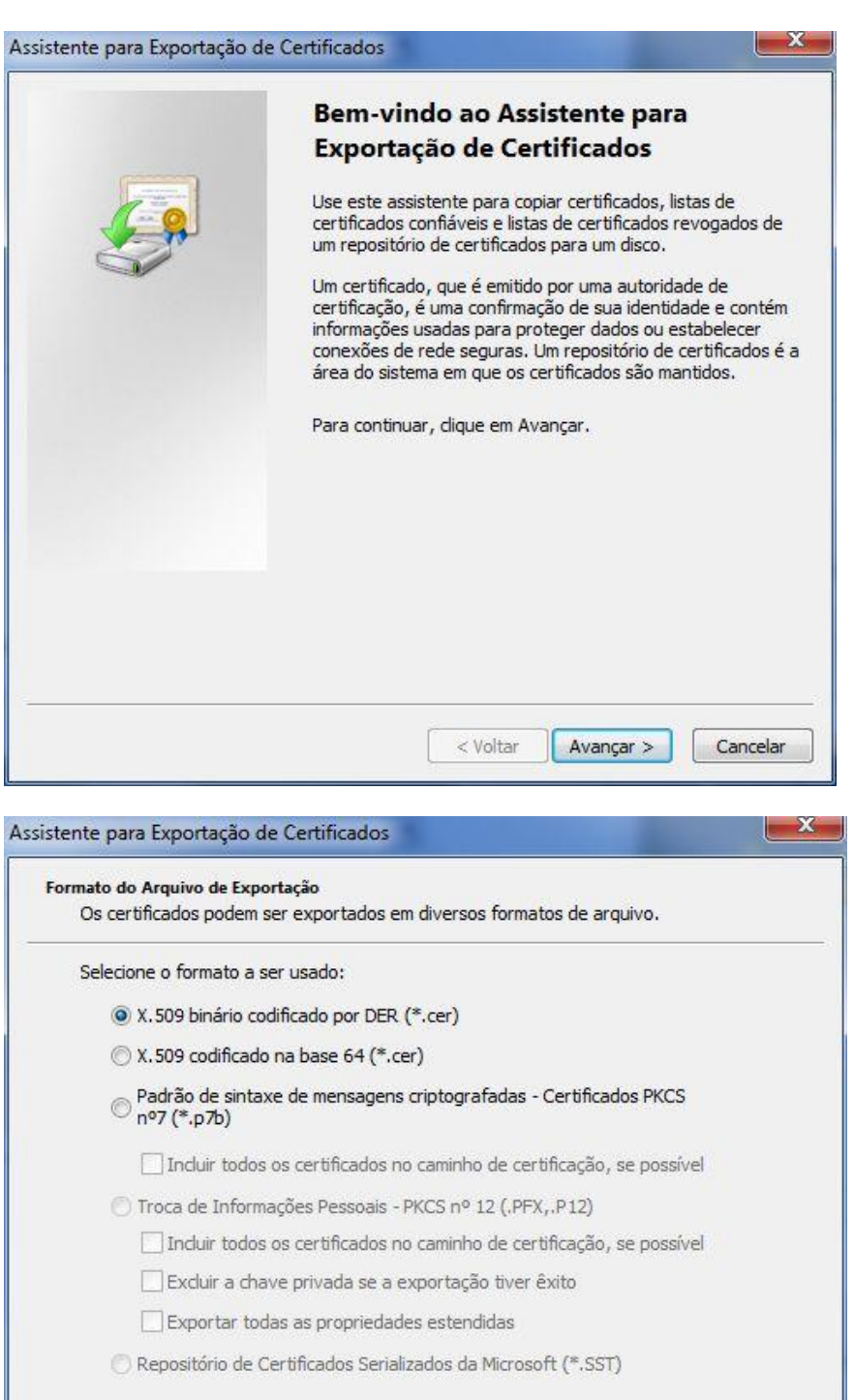

Exportar todas as propriedades estendidas

Repositório de Certificados Serializados da Microsoft (\*.SST)

Saiba mais sobre formatos de arguivo de certificado

Voltar Avançar > Cancelar

Clique em procurar e de nome ao certificado:

| Arquivo a Ser Exportado<br>Especifique o nome do arquivo que você deseja exportar<br>Nome do arquivo:<br>Voter<br>Votar<br>Votar | Arguivo a Ser Exportad                                                                                                    |                                                                                                    |                                                                                                    |                                                                                                    |                  |             |
|----------------------------------------------------------------------------------------------------|----------------------------------------------------------------------------------------------------|----------------------------------------------------------------------------------------------------|----------------------------------------------------------------------------------------------------|----------------------------------------------------------------------------------------------------|------------------|-------------|
| Nome do arquivo:         Votar       Avançar >         Savar como         Savar como         Votar       Avançar >         Cancelar         Nome do arquivo:       Savar como         Video:       >         Video:       Nora pasta         Video:       Norae         Data de modificaç       Tpo         Video:       Agenda         Quiportar:       Norae         Data de modificaç       Tpo         Video:       Agenda         Data de modificaç       Tpo         Múdicas       02/09/2010 1001       Pasta de arquivos         CalculoHash       02/09/2010 1001       Pasta de arquivos         Data de callos       02/09/2010 1001       Pasta de arquivos         CalculoHash       02/09/2010 1001       Pasta de arquivos         CalculoHash       02/09/2010 1001       Pasta de arquivos         CalculoHash       02/09/2010 1001       Pasta de arquivos         CalculoHash       02/09/2010 1001       Pasta de arquivos         CalculoHash       02/09/2010 1001       Pasta de arquivos         CalculoHash       02/09/2010 1001       Pasta de arquivos         CalculoHash       02/09/2                                                                                                    | Especifique o nome                                                                                                    | o<br>e do ar <mark>quivo que você deseja expori</mark>                                                                                                    | ar                                                                                                    |                                                                                                    |                  |             |
| Voltar       Avançar >         Salvar como       Cancelar         Salvar como       Cancelar         Organizar       Nova pasta         Imiscicas       Imiscicas         Miscicas       Nome         Data de modificaç       Tipo         Vedeo       Agenda         Q2/09/2010 10:01       Pasta de arquivos         Asseck       Q2/09/2010 10:01         Pasta de arquivos       CalculoHashOld         CalculoHashOld       Q2/09/2010 10:01         Pasta de arquivos       CalculoHashOld         CalculoHashOld       Q2/09/2010 10:01         Pasta de arquivos       CalculoHashOld         CalculoHashOld       Q2/09/2010 10:01         Pasta de arquivos       CalculoHashOld         CalculoHashOld       Q2/09/2010 10:01         Pasta de arquivos       CalculoHashOld         CalculoHashOld       Q2/09/2010 10:01         Pasta de arquivos       CalculoHashOld         CalculoHashOld       Q2/09/2010 10:01         Pasta de arquivos       CalculoHashOld         CalculoHashOld       Q2/09/2010 10:01         Pasta de arquivos       CalculoHashOld         CalculoHashOld       Q2/09/2010 10:01         Exace <th>Nome do arquivo:</th> <th></th> <th></th> <th></th> <th></th> <th></th>                                                                                                    | Nome do arquivo:                                                                                                    |                                                                                                    |                                                                                                    |                                                                                                    |                  |             |
| < Voltar     Avançar >     Cancelar       Salvar como        Salvar como        Yolfar     Nova pasta        Organizar     Novae     Data de modificaç     Tipo       Y Vides     Organizar     Nome     Data de modificaç     Tipo       Y Vides     Organizar     Nome     Data de modificaç     Tipo       Y Vides     Organizar     Nome     Data de modificaç     Tipo       Y Vides     Organizar     AsPack     0209/2010 10.01     Pasta de arquivos       O S (C)     Calcula Hash Old     0209/2010 10.01     Pasta de arquivos       PrivacyZone (Si)     Calcula Hash Old     0209/2010 10.01     Pasta de arquivos       PrivacyZone (Si)     Calcula Hash Old     0209/2010 10.01     Pasta de arquivos       PrivacyZone (Si)     Extractor de arquivos sigap     0209/2010 10.01     Pasta de arquivos       PrivacyZone (Si)     Extractor de arquivos sigap     0209/2010 10.01     Pasta de arquivos       PrivacyZone (Si)     Ferramenta EA     0209/2010 10.01     Pasta de arquivos       Extractor de arquivos sigap     0209/2010 10.01     Pasta de arquivos       PrivacyZone (Si)     Ferramenta EA     0209/2010 10.01     Pasta de arquivos       PrivacyZone (Si)     Ferramenta EA     0209/2                                                                                                    |                                                                                                    |                                                                                                    | Procura                                                                                                    | r                                                                                                    |                  |             |
| < Voltar     Avançar >     Cancelar       Salvar como        Salvar como        Yoganizar      Nova pasta        Organizar      Nova pasta        Widecs     Agenda     02/09/2010 10:01     Pasta de arquivos       Videos     AsPack     02/09/2010 10:01     Pasta de arquivos       Organizar      Novae pasta         Widecs     AsPack     02/09/2010 10:01     Pasta de arquivos       Oscolar (D)      Calcularbahold     02/09/2010 10:01     Pasta de arquivos       PriveyZone (Si)      Calcularbahold     02/09/2010 10:01     Pasta de arquivos       PriveyZone (Si)      Calcularbahold     02/09/2010 10:01     Pasta de arquivos       PriveyZone (Si)      Extractor de arquivos sigap     02/09/2010 10:01     Pasta de arquivos       PriveyZone (Si)      Extractor de arquivos sigap     02/09/2010 10:01     Pasta de arquivos       PriveyZone (Si)      Extractor de arquivos sigap     02/09/2010 10:01     Pasta de arquivos       PriveyZone (Si)      Extractor de arquivos sigap     02/09/2010 10:01     Pasta de arquivos       PriveyZone (Si)      Extractor de arquivos sigap     02/09/2010 10:01     Pasta de arquivos       PriveyZo                                                                                                    |                                                                                                    |                                                                                                    |                                                                                                    |                                                                                                    |                  |             |
| < Voltar                                                                                                    |                                                                                                    |                                                                                                    |                                                                                                    |                                                                                                    |                  |             |
| < Voltar                                                                                                    |                                                                                                    |                                                                                                    |                                                                                                    |                                                                                                    |                  |             |
| Salvar como         Salvar como         Image: Salvar como         Image: Salvar c                                                                                                    |                                                                                                    |                                                                                                    |                                                                                                    |                                                                                                    |                  |             |
| Salvar como         Salvar como                                                                                                    |                                                                                                    |                                                                                                    |                                                                                                    |                                                                                                    |                  |             |
| Salvar como         Salvar como         Image: Salvar como         Image: Salvar c                                                                                                    |                                                                                                    |                                                                                                    |                                                                                                    |                                                                                                    |                  |             |
| < Voltar                                                                                                    |                                                                                                    |                                                                                                    |                                                                                                    |                                                                                                    |                  |             |
| Salvar como         Salvar como         Image: Salvar como         Image: Salvar c                                                                                                    |                                                                                                    |                                                                                                    |                                                                                                    |                                                                                                    |                  |             |
| Salvar como         Salvar como                                                                                                    |                                                                                                    |                                                                                                    |                                                                                                    |                                                                                                    |                  |             |
| < Voltar       Avançar >       Cancelar         Salvar como          Salvar como          Organizar       Nova pasta          Músicas       Nome       Data de modificaç       Tipo         Vídeos       Agenda       02/09/2010 10:01       Pasta de arquivos         Vídeos       Agenda       02/09/2010 10:01       Pasta de arquivos         CalculoHash       02/09/2010 10:01       Pasta de arquivos          CalculoHash       02/09/2010 10:01       Pasta de arquivos          CalculoHashOld       02/09/2010 10:01       Pasta de arquivos          CalculoHashOld       02/09/2010 10:01       Pasta de arquivos          CalculoHashOld       02/09/2010 10:01       Pasta de arquivos          CalculoHashOld       02/09/2010 10:01       Pasta de arquivos          CalculoHashOld       02/09/2010 10:01       Pasta de arquivos          CalculoHashOld       02/09/2010 10:01       Pasta de arquivos          CalculoHashOld       02/09/2010 10:01       Pasta de arquivos          Extrator de arquivos sigap       02/09/2010 10:01       Pasta de arquivos          Extrator de arquivos sigap                                                                                                    |                                                                                                    |                                                                                                    |                                                                                                    |                                                                                                    |                  |             |
| < Voltar       Avançar >       Cancelar         Salvar como                                                                                                    |                                                                                                    |                                                                                                    |                                                                                                    |                                                                                                    |                  |             |
| < Voltar       Avançar >       Cancelar         Salvar como                                                                                                    |                                                                                                    |                                                                                                    |                                                                                                    |                                                                                                    |                  |             |
| < Voltar       Avançar >       Cancelar         Salvar como                                                                                                    |                                                                                                    |                                                                                                    |                                                                                                    |                                                                                                    |                  |             |
| Salvar como       Salvar como         Image: Solvar como       Image: Solvar como         Image: Solvar como       Image: Solvar como         Image: Solvar como                                                                                                    |                                                                                                    | (                                                                                                    |                                                                                                    |                                                                                                    |                  |             |
| Salvar como   Organizar    Nova pasta     Image: Computador in the second of the second of the s                                                                                                    |                                                                                                    | < voita                                                                                                    | Avançar >                                                                                                    | Cancelar                                                                                                    |                  |             |
| Organizar Nova pasta     Image: Computador + Disco Local (D:) + util +     Image: Computador   Image: Computador   <                                                                                                    |                                                                                                    |                                                                                                    |                                                                                                    |                                                                                                    |                  |             |
| Organizar •       Nova pasta         Image: Computation P bitco botan (b), P duit P       Data de modificaç Tipo       Tamanho         Image: Computation P bitco botan (b), P duit P       Data de modificaç Tipo       Tamanho         Image: Computation P bitco botan (b), P duit P       Data de modificaç Tipo       Tamanho         Image: Computation P bitco botan (b), P duit P       Data de modificaç Tipo       Tamanho         Image: Computation P bitco botan (b), P duit P       Data de modificaç Tipo       Tamanho         Image: Computation P bitco botan (b), P duit P       Data de modificaç Tipo       Tamanho         Image: Computation P bitco botan (b), P duit P       Data de modificaç Tipo       Tamanho         Image: Computation P bitco botan (b), P duit P       Data de modificaç Tipo       Tamanho         Image: Computation P bitco botan (b), P duit P       Data de modificaç Tipo       Tamanho         Image: Computation P bitco botan (b), P duit P       Data de modificaç Tipo       Tamanho         Image: Computation P bitco botan (b), P duit P       Data de modificaç Tipo       Tamanho         Image: Computation P bitco botan (b), P duit P       Data de modificaç Tipo       Tamanho         Image: Computation P bitco botan (b), P duit P       Data de arquivos       Data de arquivos         Image: Computation P bitco botan (b), P bitco                                                                                                    | Salvar como                                                                                                    |                                                                                                    | _                                                                                                    |                                                                                                    |                  | ×           |
| Músicas       Nome       Data de modificaç       Tipo       Tamanho         Vídeos       Agenda       02/09/2010 10:01       Pasta de arquivos         Computador       ASPack       02/09/2010 10:01       Pasta de arquivos         OS (C:)       CalculoHash       02/09/2010 10:01       Pasta de arquivos         Disco Local (D:)       CalculoHashOld       02/09/2010 10:01       Pasta de arquivos         PrivacyZone (G:)       CalculoHashOld       02/09/2010 10:01       Pasta de arquivos         Musicas       19/01/2011 09:13       Pasta de arquivos         Chaves       19/01/2011 09:13       Pasta de arquivos         Chaves       19/01/2011 11:58       Pasta de arquivos         Extrator de arquivos sigap       02/09/2010 10:01       Pasta de arquivos         Extrator de arquivos sigap       02/09/2010 10:01       Pasta de arquivos         Ferramenta EA       02/09/2010 10:01       Pasta de arquivos         FrameWork .NET 2.0       02/09/2010 10:02       Pasta de arquivos         FrameWork .NET 2.0       02/09/2010 10:02       Pasta de arquivos         Ster       Ster       Ster       Cancelar                                                                                                    | Salvar como                                                                                                    | dar k Discollocal (D:) k util k                                                                                                    | -                                                                                                    | Pesquisar util                                                                                                    | l                | <b></b> X   |
| Vídeos       Agenda       02/09/2010 10:01       Pasta de arquivos         Computador       ASPack       02/09/2010 10:01       Pasta de arquivos         OS (C:)       CalculoHash       02/09/2010 10:01       Pasta de arquivos         Disco Local (D:)       CalculoHashOld       02/09/2010 10:01       Pasta de arquivos         HP_RECOVERY (E       CalculoHashOld       02/09/2010 10:01       Pasta de arquivos         PrivacyZone (G:)       Catculo       19/01/2011 09:13       Pasta de arquivos         Otaves       19/01/2011 09:13       Pasta de arquivos         Extrator de arquivos sigap       02/09/2010 10:01       Pasta de arquivos         Extrator de arquivos sigap       02/09/2010 10:01       Pasta de arquivos         Extrator de arquivos sigap       02/09/2010 10:01       Pasta de arquivos         FrameWork .NET 2.0       02/09/2010 10:02       Pasta de arquivos         FrameWork .NET 2.0       02/09/2010 10:02       Pasta de arquivos         Estrator codificado por DER (*.cer)       Salvar       Cancelar                                                                                                    | Salvar como                                                                                                    | dor → Disco Local (D:) → util →<br>ta                                                                                                    | -                                                                                                    | € Pesquisar util                                                                                                    |                  | ×           |
| Image: Agenda       bi/(9)/2010 10:01       Pasta de arquivos         Image: Agenda       02/09/2010 10:01       Pasta de arquivos         Image: Agenda       02/09/2010 10:02       Pasta de arquivos         Image: Agenda       02/09/2010 10:02       Pasta de arquivos         Image: Agenda       02/09/2010 10:02       Pasta de arquivos                                                                                                    | Salvar como                                                                                                    | dor → Disco Local (D:) → util →<br>ta<br>Nome                                                                                                    | ▼<br>Data de modificac                                                                                                    | Pesquisar util                                                                                                    | ₿≕ ▼<br>Tamanho  | X<br>J<br>Q |
| Computador  CalculoHash CalculoHash CalculoHashOld CalculoHashOld                                                                                                    | Salvar como<br>Computado<br>Organizar  Nova past<br>Músicas<br>Vídeos                                                                                                    | dor > Disco Local (D:) > util ><br>ta<br>Nome                                                                                                    | ▼<br>Data de modificaç                                                                                                    | <ul> <li>✓ Pesquisar util</li> <li>Tipo</li> <li>Parta de arquines</li> </ul>                                                                                                    | €⊞ ▼<br>Tamanho  | ×           |
| Sol (C:)       CalculoHashOld       02/09/2010 10:01       Pasta de arquivos         Disco Local (D:)       Captura       02/09/2010 10:01       Pasta de arquivos         PrivacyZone (G:)       CabculoHashOld       02/09/2010 10:01       Pasta de arquivos         PrivacyZone (G:)       CabculoHashOld       02/09/2010 10:01       Pasta de arquivos         Temp (\\192.168.       E       Acce       20/01/2011 11:53       Pasta de arquivos         EAtce       20/01/2011 10:01       Pasta de arquivos       EAtce       20/09/2010 10:01       Pasta de arquivos         Extrator de arquivos sigap       02/09/2010 10:01       Pasta de arquivos       Extrator de arquivos       Extrator de arquivos         Ferramenta EA       02/09/2010 10:01       Pasta de arquivos       Extrator de arquivos       Extrator de arquivos         FrameWork .NET 2.0       02/09/2010 10:02       Pasta de arquivos       Extrator de arquivos         Vome:       alessandra       X.509 binário codificado por DER (*.cer)       Salvar       Cancelar                                                                                                    | Salvar como<br>Computado<br>Organizar  Nova pasl<br>Músicas<br>Vídeos                                                                                                    | dor > Disco Local (D:) > util ><br>ta<br>Nome<br>Agenda<br>ASPack                                                                                                    | ✓ Data de modificaç<br>02/09/2010 10:01<br>02/09/2010 10:01                                                                                                    | Pesquisar util     Tipo     Pasta de arquivos     Pasta de arquivos                                                                                                    | ≣≕ ▼<br>Tamanho  | ×           |
| Disco Local (D:)   HP_RECOVERY (E   PrivacyZone (G:)   Temp (\\192.168.   EAtce   20/01/2011 11:58   Pasta de arquivos   EAtce   20/01/2011 11:53   Pasta de arquivos   Extrator de arquivos sigap   02/09/2010 10:01   Pasta de arquivos   Extrator de arquivos sigap   02/09/2010 10:01   Pasta de arquivos   Ferramenta EA   02/09/2010 10:01   Pasta de arquivos   FrameWork .NET 2.0   02/09/2010 10:02   Pasta de arquivos                                                                                                    | Salvar como                                                                                                    | dor > Disco Local (D:) > util ><br>ta<br>Nome<br>Agenda<br>ASPack<br>CalculoHash                                                                                                    | ✓ Data de modificaç 02/09/2010 10:01 02/09/2010 10:01 02/09/2010 10:01 02/09/2010 10:01                                                                                                    | Pesquisar util Tipo Pasta de arquivos Pasta de arquivos Pasta de arquivos                                                                                                    | ]≡⊒ →<br>Tamanho |             |
| <ul> <li>PP_KECOVEKY (t</li> <li>PrivacyZone (G:)</li> <li>Temp (\\192.168.</li> <li>EAtce</li> <li>20/01/2011 11:58</li> <li>Pasta de arquivos</li> <li>EAtce</li> <li>20/01/2011 11:53</li> <li>Pasta de arquivos</li> <li>Extrator de arquivos sigap</li> <li>02/09/2010 10:01</li> <li>Pasta de arquivos</li> <li>Ferrametta EA</li> <li>02/09/2010 10:01</li> <li>Pasta de arquivos</li> <li>FrameWork .NET 2.0</li> <li>02/09/2010 10:02</li> <li>Pasta de arquivos</li> <li>Nome: alessandra</li> <li>Tipo: X.509 binário codificado por DER (*.cer)</li> </ul>                                                                                                    | Salvar como<br>Computado<br>Service Service Servic                                                                                                    | dor   Disco Local (D:)  ta  Nome  Agenda  ASPack  CalculoHash  CalculoHashOld                                                                                                    | Data de modificaç<br>02/09/2010 10:01<br>02/09/2010 10:01<br>02/09/2010 10:01<br>02/09/2010 10:01                                                                                                    | ← Pesquisar util Tipo Pasta de arquivos Pasta de arquivos Pasta de arquivos Pasta de arquivos Pasta de arquivos Pasta de arquivos Pasta de arquivos                                                                                                    | I≣ ▼<br>Tamanho  | ×           |
| <ul> <li>PrivacyZone (G;)</li> <li>Temp (\\192.168.</li> <li>EAtce</li> <li>EAtce</li> <li>20/01/2011 11:53</li> <li>Pasta de arquivos</li> <li>Extrator de arquivos sigap</li> <li>02/09/2010 10:01</li> <li>Pasta de arquivos</li> <li>Ferramenta EA</li> <li>02/09/2010 10:01</li> <li>Pasta de arquivos</li> <li>FrameWork .NET 2.0</li> <li>02/09/2010 10:02</li> <li>Pasta de arquivos</li> <li>Nome: alessandra</li> <li>Tipo: X.509 binário codificado por DER (*.cer)</li> </ul>                                                                                                    | Salvar como<br>Salvar como<br>Computado<br>Músicas<br>Vídeos<br>Computador<br>Computador<br>Soloci<br>Disco Local (D:)                                                                                                    | dor > Disco Local (D:) > util ><br>ta<br>Nome<br>Agenda<br>ASPack<br>CalculoHash<br>CalculoHashOld<br>captura                                                                                                    | ✓ Data de modificaç 02/09/2010 10:01 02/09/2010 10:01 02/09/2010 10:01 02/09/2010 10:01 02/09/2010 10:01 02/09/2010 10:01 02/09/2010 10:01                                                                                                    | ✓ Pesquisar util Tipo Pasta de arquivos Pasta de arquivos Pasta de arquivos Pasta de arquivos Pasta de arquivos Pasta de arquivos Pasta de arquivos Pasta de arquivos Pasta de arquivos                                                                                                    | I≣ ▼<br>Tamanho  | ×           |
| Fremp (\\192.108. ] EAtce 20/01/2011 11:53 Pasta de arquivos Extrator de arquivos sigap 02/09/2010 10:01 Pasta de arquivos Ferramenta EA 02/09/2010 10:01 Pasta de arquivos FrameWork .NET 2.0 02/09/2010 10:02 Pasta de arquivos Nome: alessandra Tipo: X.509 binário codificado por DER (*.cer) Opulha pasta                                                                                                    | Salvar como<br>Computador<br>Músicas<br>Vídeos<br>Computador<br>Soloco Local (D:)<br>HP_RECOVERY (E                                                                                                    | dor > Disco Local (D:) > util ><br>ta<br>Nome<br>Agenda<br>ASPack<br>CalculoHash<br>CalculoHashOld<br>CalculoHashOld<br>captura<br>chaves                                                                                                    | ✓ Data de modificaç 02/09/2010 10:01 02/09/2010 10:01 02/09/2010 10:01 02/09/2010 10:01 02/09/2010 10:01 02/09/2010 10:01 19/01/2011 09:13                                                                                                    | Pesquisar util<br>Tipo<br>Pasta de arquivos<br>Pasta de arquivos<br>Pasta de arquivos<br>Pasta de arquivos<br>Pasta de arquivos<br>Pasta de arquivos<br>Pasta de arquivos<br>Pasta de arquivos                                                                                                    | I≣ ▼<br>Tamanho  | ×           |
| Rede       Image: Betrator de arquivos sigap       02/09/2010 10:01       Pasta de arquivos         Image: Betrator de arquivos sigap       02/09/2010 10:01       Pasta de arquivos         Image: Betrator de arquivos sigap       02/09/2010 10:01       Pasta de arquivos         Image: Betrator de arquivos sigap       02/09/2010 10:02       Pasta de arquivos         Image: Betrator de arquivos sigap       02/09/2010 10:02       Pasta de arquivos         Image: Betrator de arquivos sigap       02/09/2010 10:02       Pasta de arquivos         Image: Betrator de arquivos sigap       02/09/2010 10:02       Pasta de arquivos         Image: Betrator de arquivos sigap       02/09/2010 10:02       Pasta de arquivos         Image: Betrator de arquivos sigap       02/09/2010 10:02       Pasta de arquivos         Image: Betrator de arquivos sigap       02/09/2010 10:02       Pasta de arquivos         Image: Betrator de arquivos sigap       02/09/2010 10:02       Pasta de arquivos         Image: Betrator de arquivos sigap       02/09/2010 10:02       Pasta de arquivos         Image: Betrator de arquivos sigap       Image: Betrator de arquivos       Pasta de arquivos         Image: Betrator de arquivos sigap       Image: Betrator de arquivos       Pasta de arquivos         Image: Betrator de arquivos sigap       Image: Betrator de arquivos       Image: Betrator de                                                                                                    | Salvar como                                                                                                    | dor → Disco Local (D;) → util →<br>ta<br>Nome<br>Agenda<br>ASPack<br>CalculoHash<br>CalculoHashOld<br>CalculoHashOld<br>captura<br>chaves<br>dowloads                                                                                                    | Data de modificaç<br>02/09/2010 10:01<br>02/09/2010 10:01<br>02/09/2010 10:01<br>02/09/2010 10:01<br>02/09/2010 10:01<br>02/09/2010 10:01<br>19/01/2011 09:13<br>31/01/2011 11:58                                                                                                    | Pesquisar util<br>Tipo<br>Pasta de arquivos<br>Pasta de arquivos<br>Pasta de arquivos<br>Pasta de arquivos<br>Pasta de arquivos<br>Pasta de arquivos<br>Pasta de arquivos<br>Pasta de arquivos<br>Pasta de arquivos<br>Pasta de arquivos                                                                                                    | I≣ ◄<br>Tamanho  | ×           |
|                                                                                                    | Salvar como                                                                                                    | dor > Disco Local (D:) > util ><br>ta<br>Nome<br>Agenda<br>ASPack<br>CalculoHash<br>CalculoHashOld<br>captura<br>chaves<br>dowloads<br>EAtce                                                                                                    | Data de modificaç<br>02/09/2010 10:01<br>02/09/2010 10:01<br>02/09/2010 10:01<br>02/09/2010 10:01<br>02/09/2010 10:01<br>19/01/2011 09:13<br>31/01/2011 11:58<br>20/01/2011 11:53                                                                                                    | Pesquisar util<br>Tipo<br>Pasta de arquivos<br>Pasta de arquivos<br>Pasta de arquivos<br>Pasta de arquivos<br>Pasta de arquivos<br>Pasta de arquivos<br>Pasta de arquivos<br>Pasta de arquivos<br>Pasta de arquivos<br>Pasta de arquivos<br>Pasta de arquivos<br>Pasta de arquivos                                                                                                    | ∰≕ ▼<br>Tamanho  | x<br>;<br>? |
| FrameWork .NET 2.0 02/09/2010 10:02 Pasta de arquivos  Nome: alessandra  Tipo: X.509 binário codificado por DER (*.cer)  Outiles partes  Cancelar                                                                                                    | Salvar como<br>Salvar como<br>Crganizar Vova pasl<br>Músicas<br>Vídeos<br>Computador<br>Soloco Local (D:)<br>HP_RECOVERY (E<br>PrivacyZone (G:)<br>Temp (\\192.168. E                                                                                                    | dor > Disco Local (D:) > util ><br>ta<br>Nome<br>Agenda<br>ASPack<br>CalculoHash<br>CalculoHashOld<br>captura<br>chaves<br>dowloads<br>EAtce<br>Extrator de arquivos sigap                                                                                      | Data de modificaç<br>02/09/2010 10:01<br>02/09/2010 10:01<br>02/09/2010 10:01<br>02/09/2010 10:01<br>02/09/2010 10:01<br>19/01/2011 09:13<br>31/01/2011 11:58<br>20/01/2011 11:53<br>02/09/2010 10:01                                                                                                    | ✔ Pesquisar util Tipo Pasta de arquivos Pasta de arquivos                                                                                                    | Tamanho          | × )         |
| Nome: alessandra<br>Tipo: X.509 binário codificado por DER (*.cer)                                                                                                    | Salvar como<br>Salvar como<br>Organizar Vova past<br>Músicas<br>Vídeos<br>Computador<br>Solvar Occi<br>Disco Local (D:)<br>HP_RECOVERY (E<br>PrivacyZone (G:)<br>Temp (\\192.168. E<br>Rede                                                                                                    | dor > Disco Local (D:) > util ><br>ta<br>Nome<br>Agenda<br>ASPack<br>CalculoHash<br>CalculoHashOld<br>CalculoHashOld<br>captura<br>chaves<br>dowloads<br>EAtce<br>Extrator de arquivos sigap<br>Ferramenta EA                                                   | ✓ Data de modificaç 02/09/2010 10:01 02/09/2010 10:01 02/09/2010 10:01 02/09/2010 10:01 02/09/2010 10:01 19/01/2011 09:13 31/01/2011 11:58 20/01/2011 11:53 02/09/2010 10:01 02/09/2010 10:01 02/09/2010 10:01                                                                                                    | <ul> <li>Pesquisar util</li> <li>Tipo</li> <li>Pasta de arquivos</li> <li>Pasta de arquivos</li> </ul>                                                                                  | ∰≕ ▼<br>Tamanho  |             |
| Tipo: X.509 binário codificado por DER (*.cer)                                                                                                    | Salvar como<br>Salvar como<br>Salvar computador<br>Músicas<br>Videos<br>Computador<br>Soloco Local (D:)<br>HP_RECOVERY (E<br>PrivacyZone (G:)<br>Temp (\\192.168, E<br>Rede<br>Temp (\\192.168, E                                                                                                    | dor   Disco Local (D:)  util  Ta  Nome  Agenda  ASPack  CalculoHash CalculoHash CalculoHashOld  captura  chaves  dowloads  EAtce  Extrator de arquivos sigap  Ferramenta EA  FrameWork .NET 2.0                                                                 | <ul> <li>✓</li> <li>Data de modificaç</li> <li>02/09/2010 10:01</li> <li>02/09/2010 10:01</li> <li>02/09/2010 10:01</li> <li>02/09/2010 10:01</li> <li>02/09/2010 10:01</li> <li>19/01/2011 09:13</li> <li>31/01/2011 11:58</li> <li>20/01/2011 11:53</li> <li>02/09/2010 10:01</li> <li>02/09/2010 10:01</li> <li>02/09/2010 10:01</li> <li>02/09/2010 10:01</li> <li>02/09/2010 10:01</li> </ul>                                     | <ul> <li>Pesquisar util</li> <li>Tipo</li> <li>Pasta de arquivos</li> <li>Pasta de arquivos</li> </ul> | ¶≕ ▼<br>Tamanho  | × ,         |
|                                                                                                    | Salvar como<br>Salvar como<br>Salvar como<br>Salvar como<br>Salvar como<br>Salvar como<br>Salvar Salvar<br>Salvar como<br>Salvar Salvar<br>Salvar como<br>Salvar Salvar<br>Salvar como<br>Salvar Salvar<br>Salvar como<br>Salvar Salvar<br>Salvar Salvar<br>Salvar<br>Salvar Salvar<br>Salvar Salvar<br>Salvar Salvar<br>Salvar Salvar<br>Salvar Salvar<br>Salvar Salvar<br>Salvar Salvar<br>Salvar Salvar<br>Salvar Salvar<br>Salvar<br>Salvar Salvar<br>Salvar<br>S | dor   Disco Local (D:)  ta  Nome  Agenda  ASPack  CalculoHash CalculoHash CalculoHashOld  captura  dowloads  EAtce  Extrator de arquivos sigap  Ferramenta EA  FrameWork .NET 2.0                                                                               | ▼ Data de modificaç 02/09/2010 10:01 02/09/2010 10:01 02/09/2010 10:01 02/09/2010 10:01 02/09/2010 10:01 02/09/2010 10:01 19/01/2011 09:13 31/01/2011 11:58 20/01/2011 11:53 02/09/2010 10:01 02/09/2010 10:01 02/09/2010 10:01 02/09/2010 10:01 02/09/2010 10:01 02/09/2010 10:02                                                                                                    | Pesquisar util<br>Tipo<br>Pasta de arquivos<br>Pasta de arquivos<br>Pasta de arquivos<br>Pasta de arquivos<br>Pasta de arquivos<br>Pasta de arquivos<br>Pasta de arquivos<br>Pasta de arquivos<br>Pasta de arquivos<br>Pasta de arquivos<br>Pasta de arquivos<br>Pasta de arquivos<br>Pasta de arquivos<br>Pasta de arquivos                                                                                                    | I ► Tamanho      | ×           |
| Outline market                                                                                                    | Salvar como<br>Salvar como<br>Crganizar  Nova past<br>Músicas<br>Vídeos<br>Computador<br>Computador<br>Computador<br>Sol (C:)<br>Disco Local (D:)<br>HP_RECOVERY (E<br>PrivacyZone (G:)<br>Temp (\192.168. E<br>Rede<br>Nome: alessa<br>Time: X,509 b                                                                                                    | dor   Disco Local (D:)  ta  Nome  Agenda  ASPack  CalculoHash CalculoHash CalculoHashOld  captura  chaves  dowloads  EAtce  Extrator de arquivos sigap  Ferramenta EA FrameWork .NET 2.0  ndrs  binário codificado por DER (*.cer)                              | Data de modificaç<br>02/09/2010 10:01<br>02/09/2010 10:01<br>02/09/2010 10:01<br>02/09/2010 10:01<br>02/09/2010 10:01<br>02/09/2010 10:01<br>19/01/2011 11:58<br>20/01/2011 11:53<br>02/09/2010 10:01<br>02/09/2010 10:01<br>02/09/2010 10:02                                                                                                    | Pesquisar util<br>Tipo<br>Pasta de arquivos<br>Pasta de arquivos<br>Pasta de arquivos<br>Pasta de arquivos<br>Pasta de arquivos<br>Pasta de arquivos<br>Pasta de arquivos<br>Pasta de arquivos<br>Pasta de arquivos<br>Pasta de arquivos<br>Pasta de arquivos<br>Pasta de arquivos<br>Pasta de arquivos<br>Pasta de arquivos                                                                                                    | I≣ ◄<br>Tamanho  | ×           |
|                                                                                                    | Salvar como<br>Salvar como<br>Salva                                                                 | dor > Disco Local (D:) > util ><br>ta<br>Nome<br>Agenda<br>ASPack<br>CalculoHash<br>CalculoHashOld<br>captura<br>chaves<br>dowloads<br>EAtce<br>Extrator de arquivos sigap<br>Ferramenta EA<br>FrameWork .NET 2.0<br>ndrs<br>binário codificado por DER (*.cer) | Data de modificaç           02/09/2010 10:01           02/09/2010 10:01           02/09/2010 10:01           02/09/2010 10:01           02/09/2010 10:01           02/09/2010 10:01           02/09/2010 10:01           02/09/2010 10:01           02/09/2010 10:01           02/09/2010 10:01           02/09/2010 10:01           02/09/2010 10:01           02/09/2010 10:01           02/09/2010 10:01           02/09/2010 10:02 | Pesquisar util<br>Tipo<br>Pasta de arquivos<br>Pasta de arquivos<br>Pasta de arquivos<br>Pasta de arquivos<br>Pasta de arquivos<br>Pasta de arquivos<br>Pasta de arquivos<br>Pasta de arquivos<br>Pasta de arquivos<br>Pasta de arquivos<br>Pasta de arquivos<br>Pasta de arquivos<br>Pasta de arquivos                                                                                                    | I ► Tamanho      | ×           |

| uivo <mark>a Ser Exportado</mark><br>Especifique o nome do ar <mark>q</mark> uivo que você deseja exportar |                                                                                                    |  |
|----------------------------------------------------------------------------------------------------|----------------------------------------------------------------------------------------------------|--|
| Nome do arquivo:                                                                                           |                                                                                                    |  |
| D:\util\alessandra.ce                                                                                      | Procurar                                                                                                    |  |
|                                                                                                    |                                                                                                    |  |
|                                                                                                    |                                                                                                    |  |
|                                                                                                    |                                                                                                    |  |
|                                                                                                    |                                                                                                    |  |
|                                                                                                    | Voltar Avançar > Cancel                                                                                                    |  |
| nte para Exportação                                                                                        | de Certificados<br>Concluindo o Assistente para<br>Exportação de Certificados<br>Você concluiu com êxito o Assistente para Exportação de<br>Certificados.                 |  |
|                                                                                                    | Você especificou as seguintes configurações:                                                                                                    |  |
|                                                                                                    | Você especificou as seguintes configurações:<br>Nome do Arquivo<br>Chaves de Exportação<br>Incluir todos os certificados no caminho de certificação<br>Formato do Arquivo |  |

< Voltar

Concluir

Cancelar